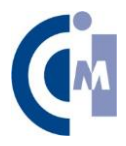

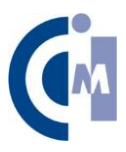

# Box-Kit operation and installation instructions

# **KTS** Project

Version 1

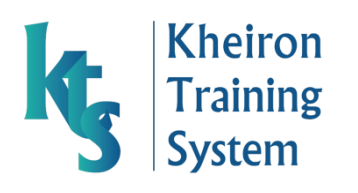

## **Operating and installation instructions**

#### <u>Content</u>

- 1. Simulator
  - Container
  - Cover
- 2. Box KIT
  - Box
  - Camera + support
  - AC/DC converter
- 3. Box fixer
- 4. Simulator cover fixer
- 5. Laparoscopic forceps
- 6. Surgical cloth

#### **Installation instructions**

- 1. Place the simulator container (fig.1) and position it in a horizontal surface with enough workspace.
- 2. Pick the box fixer and place it inside the simulation container as indicates the figure 2.
- 3. Open the velcro fastener in the box.
- 4. Place the opened box in the assigned space inside the simulator container.
- 5. Open the blue flange (fig.4).
- 6. Take out the box cover (fig.5) which can be used as a laptop or tablet support.
- 7. Place the camera + support in the blue flange as indicate the figure 6.
- 8. Connect the AC/DC converter to one of the entrances (either) (fig.7) (lights must automatically switch on, once plugged in to the power).
- 9. Place the simulator cover fixer on the simulator container as indicates the figure 8.
- 10. Place the simulator screen on the rails and push it until it contacts the fixer (fig. 9).
- 11. Connect the camera USB to a computer and install the drivers.
- 12. Introduce the laparoscopic forceps in the indicated holes (fig.10) (Any other hole will not be valid).
- 13. Place the surgical cloth to cover the rear half of the simulator (fig.11).

1

# **Figures**

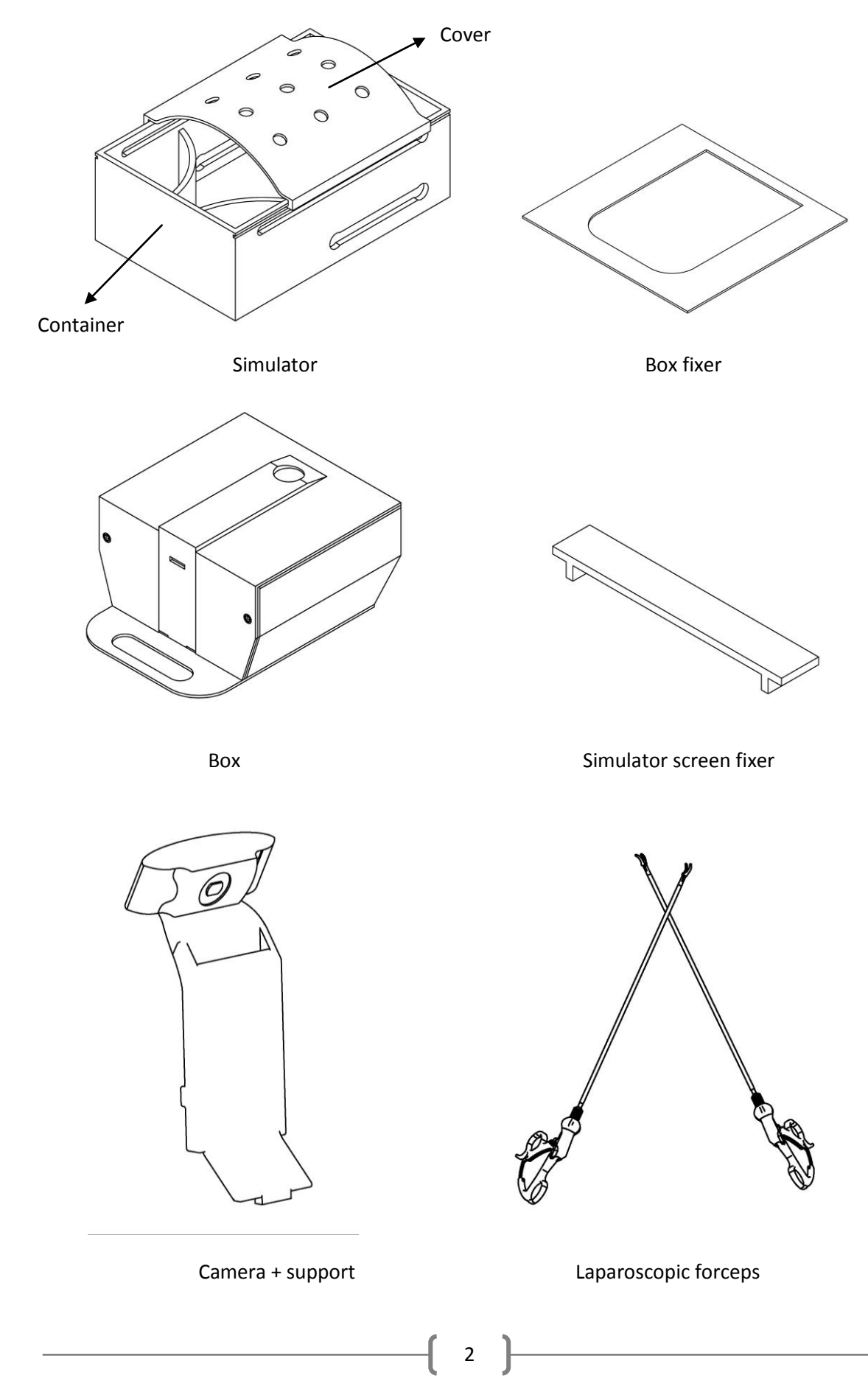

Ø

### **Installation instructions**

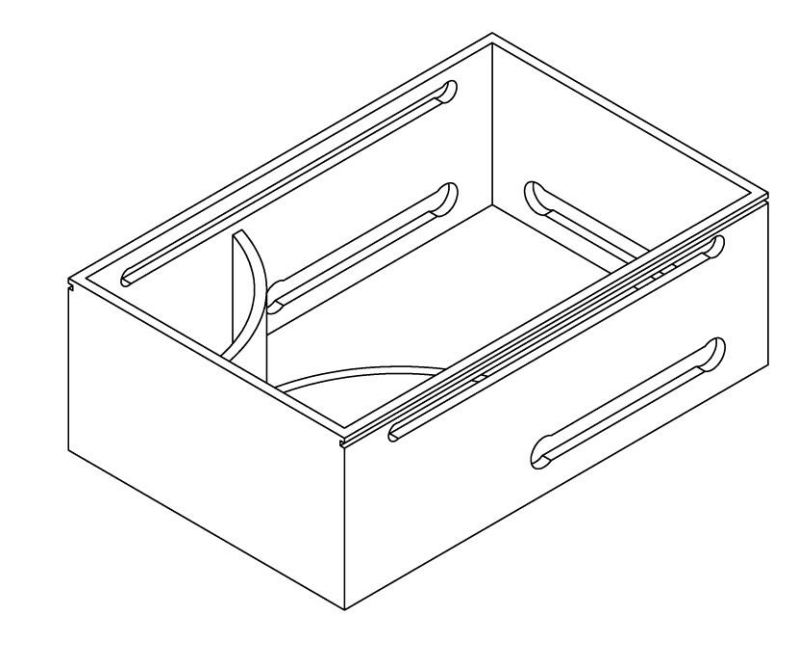

Fig. 1 - Place the simulator container in a horizontal surface with enough workspace.

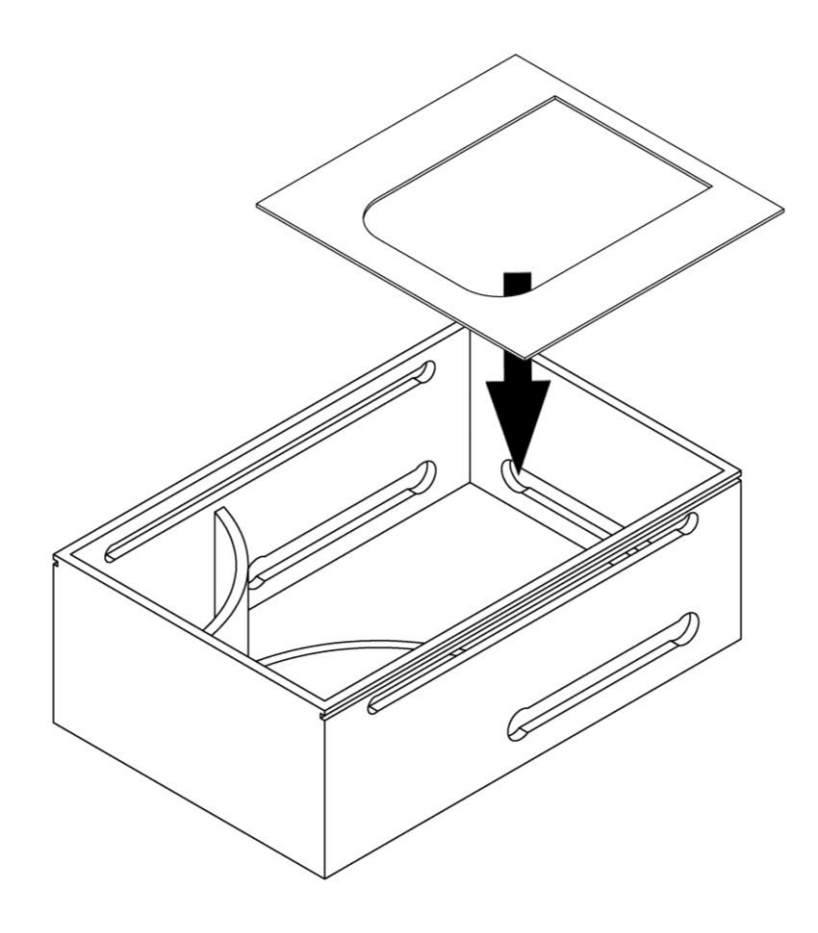

Fig. 2 - Pick the box fixer and place it inside the simulation container.

3

G

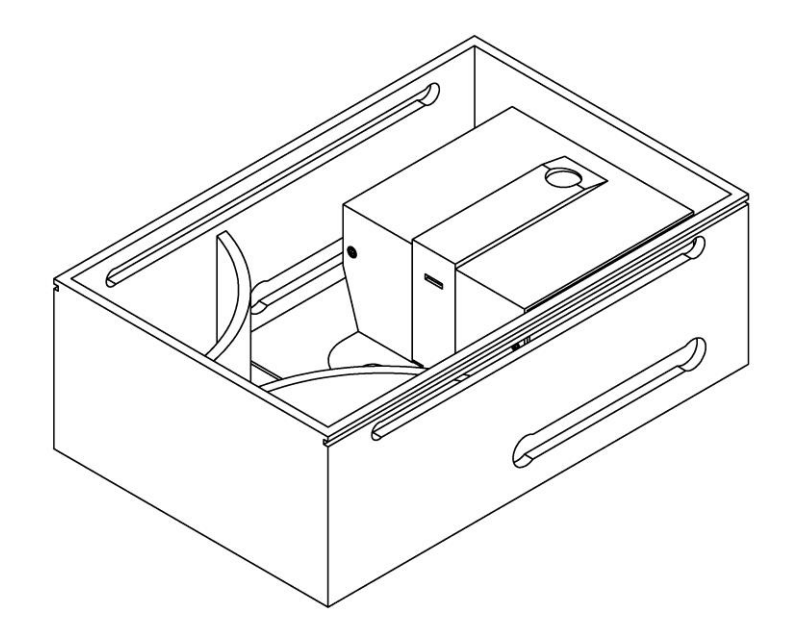

Fig. 3 – After opening the box, by removing the velcro fastener, place it in the assigned space inside the simulator container.

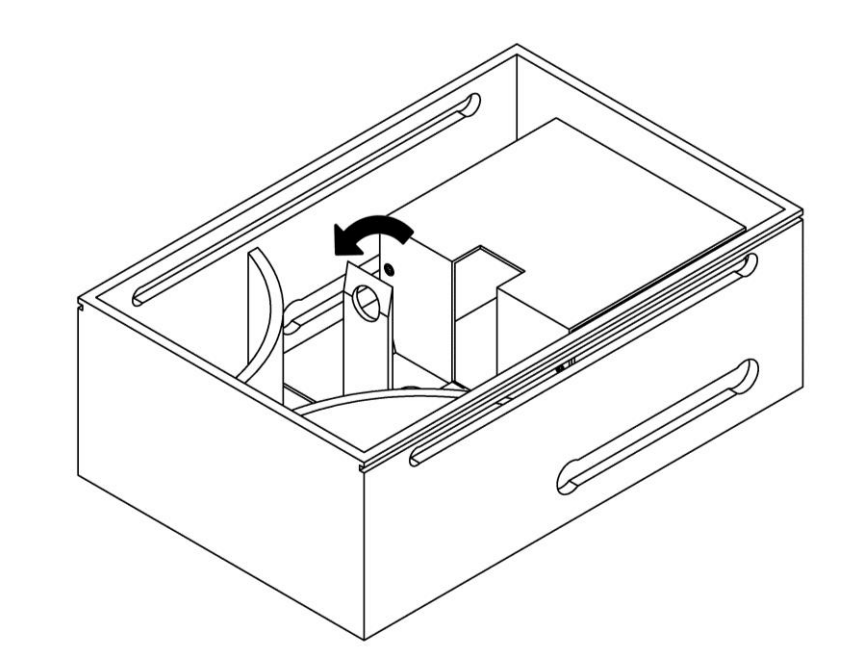

Fig. 4 - Open the blue flange.

G

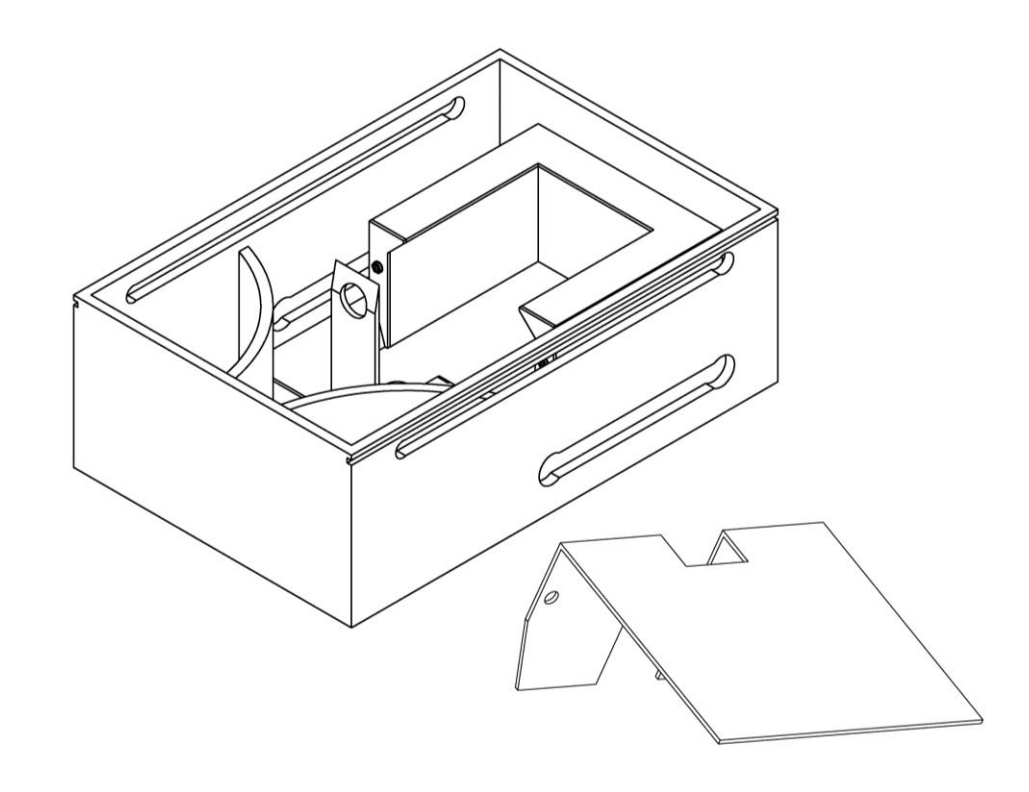

Fig.5 - Take out the box cover which can be used as a laptop or tablet support.

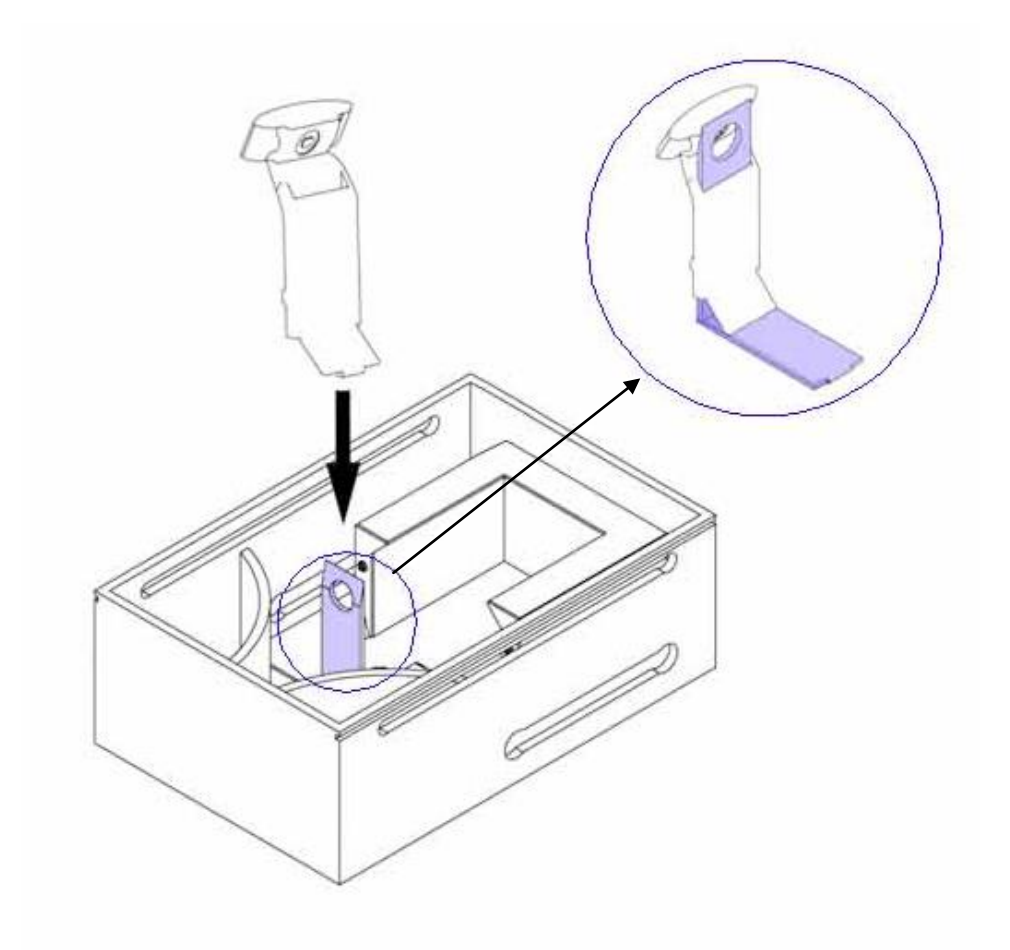

Fig. 6 - Place the camera + support in the blue flange.

G

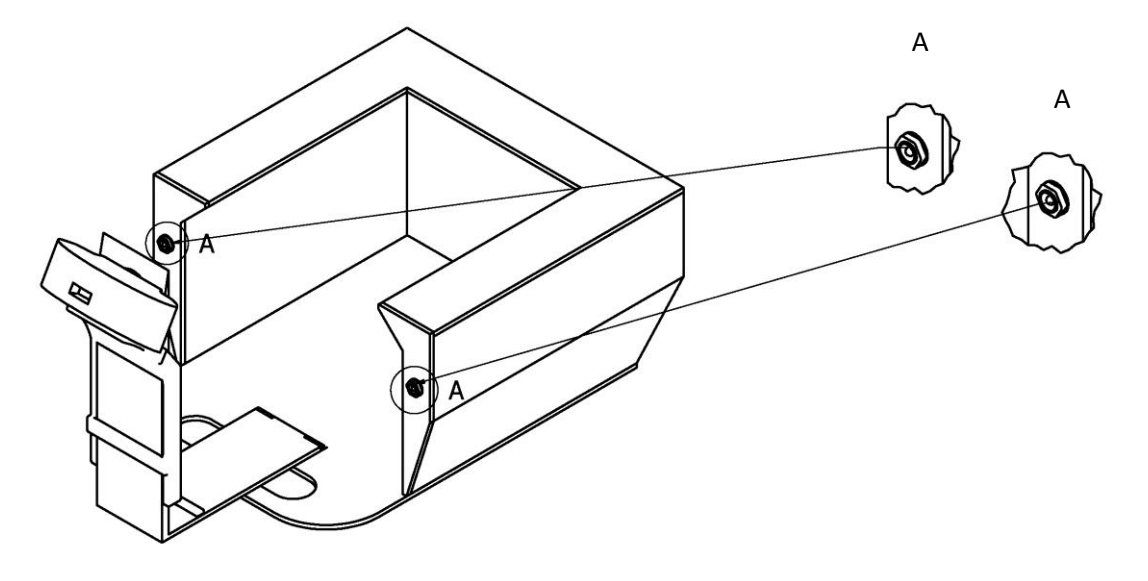

Fig. 7 - Connect the AC/DC converter to one of the entrances (either) (lights must automatically switch on, once plugged in to the power).

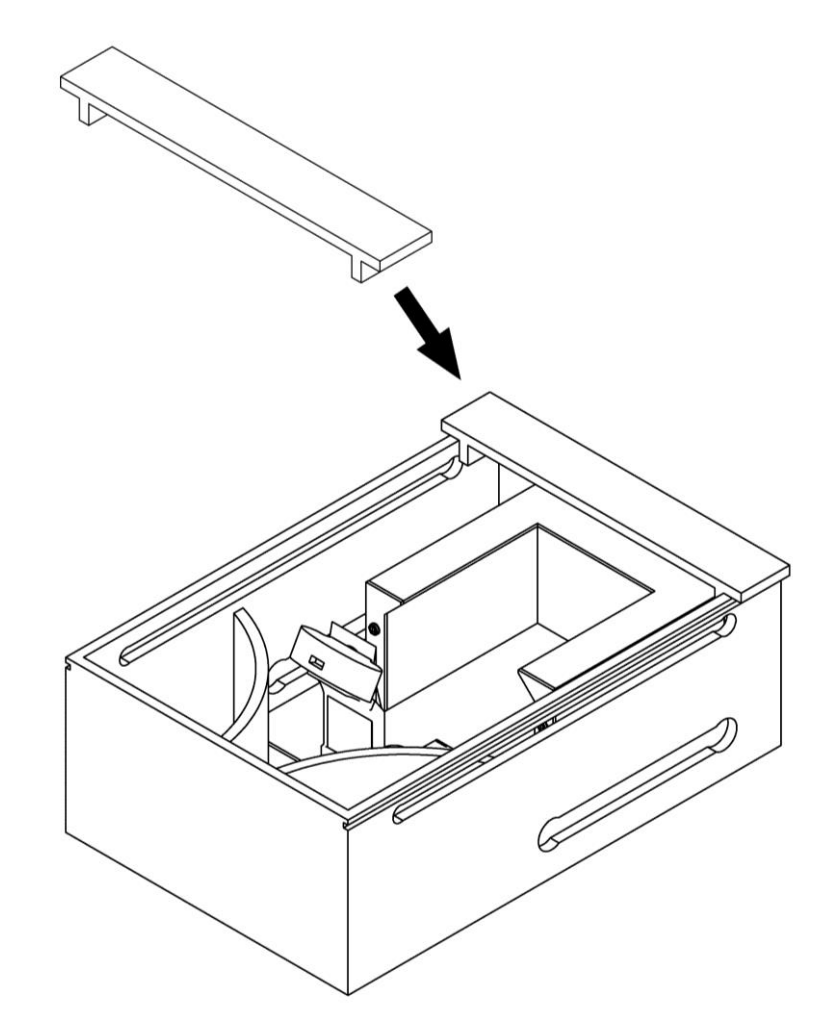

Ø

Fig. 8 - Place the simulator cover fixer on the simulator container.

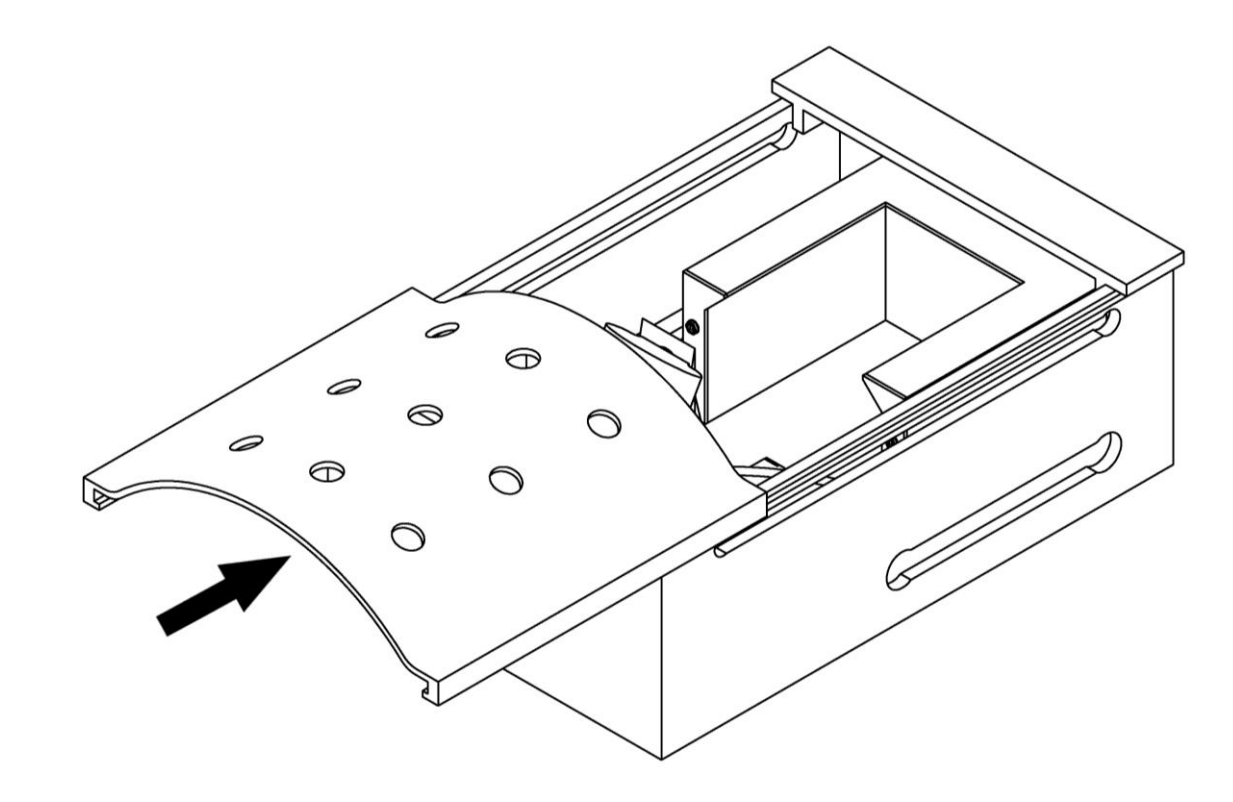

Fig. 9 - Place the simulator screen on the rails and push it until it contacts the fixer.

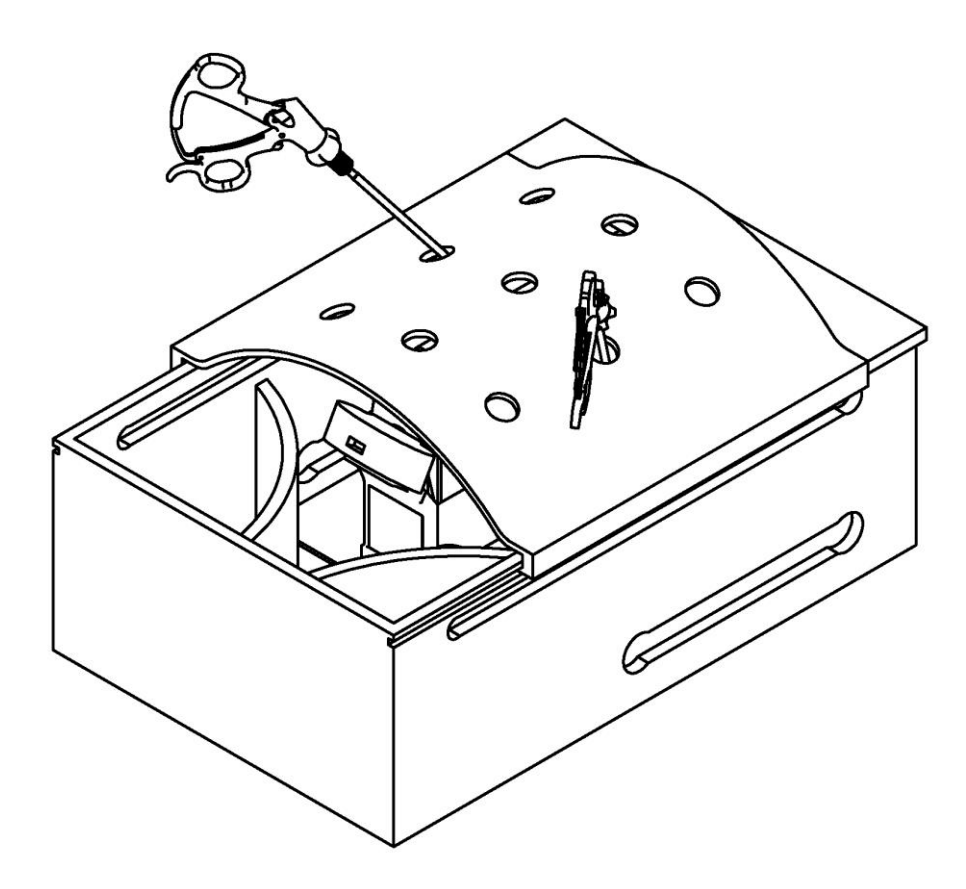

Ø

Fig. 10 - Introduce the laparoscopic forceps in the indicated holes.

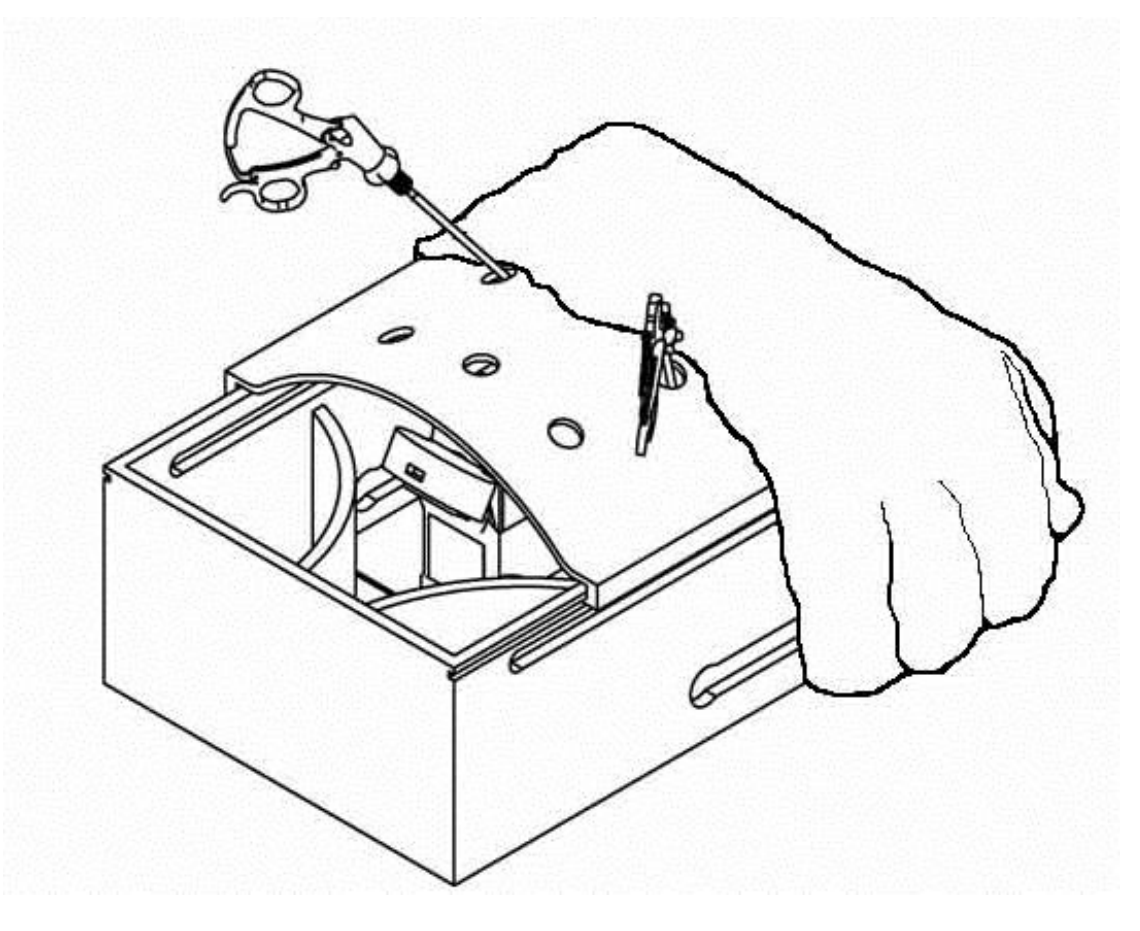

Fig. 11 - Place the surgical cloth to cover the rear half of the simulator.

(Å